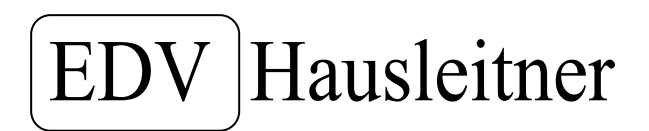

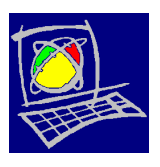

## WAWI – Marketing Systemschulung für Einsteiger

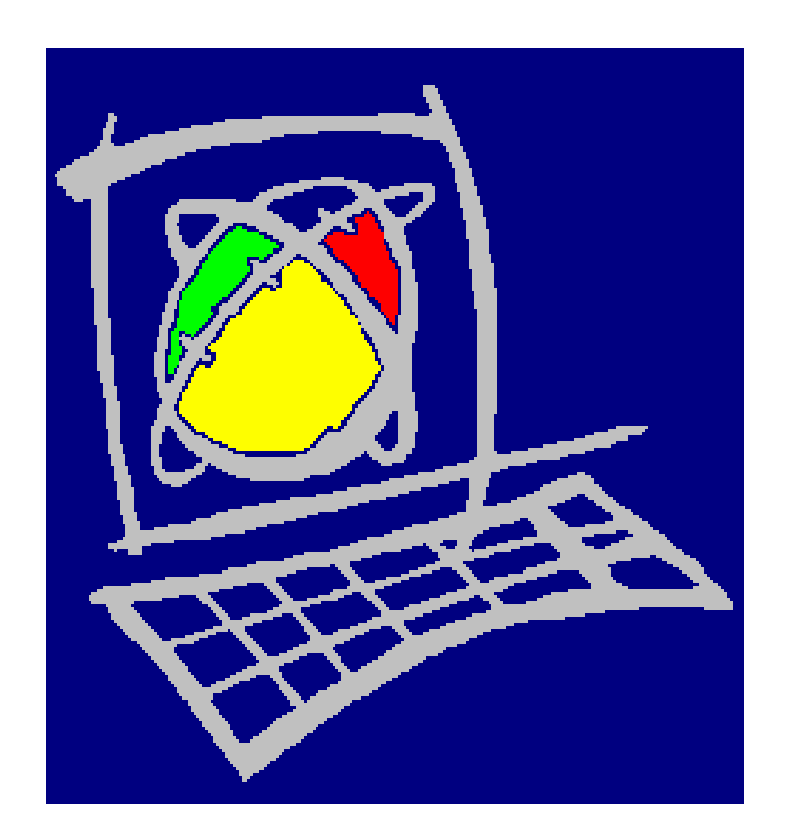

## WAWI – EDV Hausleitner

### D i e Softwarelösung, im kaufmännischen und technischen Bereich, für Tischler und Möbelhandel.

Seite 1 von 17

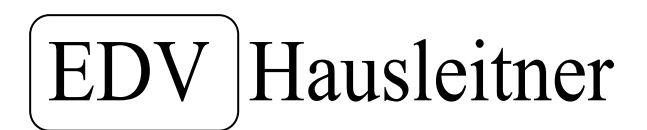

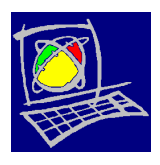

#### Zeitintensität WAWI-Marketing

- Schulung Extern
- Stammdaten
- Organisation
- Erfassungsaufwand
- Umsetzung Firma

| 1 | 2 | 3 | 4 | 5 | 6 | 7 | 8 | 9 | 10 |
|---|---|---|---|---|---|---|---|---|----|
|   |   |   |   |   |   |   |   |   |    |
| 1 | 2 | 3 | 4 | 5 | 6 | 7 | 8 | 9 | 10 |
|   |   |   |   |   |   |   |   |   |    |
| 1 | 2 | 3 | 4 | 5 | 6 | 7 | 8 | 9 | 10 |
|   |   |   |   |   |   |   |   |   |    |
| 1 | 2 | 3 | 4 | 5 | 6 | 7 | 8 | 9 | 10 |
|   |   |   |   |   |   |   |   |   |    |
| 1 | 2 | 3 | 4 | 5 | 6 | 7 | 8 | 9 | 10 |
|   |   |   |   |   |   |   |   |   |    |

Seite 2 von 17

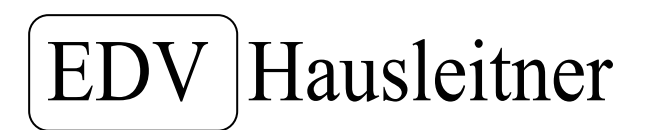

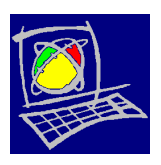

#### WAWI-Marketing Voraussetzung

Voraussetzung für den Einsatz von WAWI-Marketing sind die Module WAWI-Fakt und WAWI-Angebot.

WAWI-Marketing muss frei geschaltet sein durch EDV-Hausleitner.

WAWI-Marketing muss Userberechtigung haben.

Wenn Serienbriefe gedruckt werden, dann benötigen Sie die KOMM.

#### WAWI-Marketing Funktionalitäten

- Das Finden und Selektieren von Kundendaten nach bestimmten Kriterien wie z.B. Rechnung, Warengruppe, Auftragsbestätigung, etc.
- Die Hinterlegung der Information beim Kundenstamm, welche Marketingaktion durchgeführt wird, oder wurde.
   z.B. Welche Kunden habe ich zu Messe eingeladen? Welche Kunden haben ein Weihnachtsgeschenk erhalten?
- Die automatisierte Erstellung von Seriendokumenten. z.B. Etikettendruck

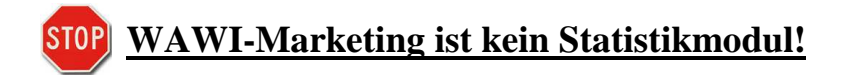

Seite 3 von 17

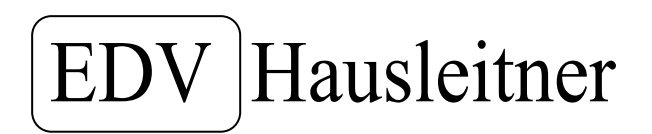

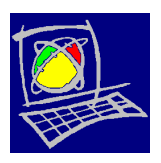

#### **Inhaltsverzeichnis:**

| WAWI-Marketing Zeitintensität  | Seite 2    |
|--------------------------------|------------|
| WAWI-Marketing Voraussetzung   | Seite 3    |
| WAWI-Marketing Funktionalität  | Seite 3    |
| 1. WAWI-Marketing Zielstellung | Seite 5    |
| 2. WAWI-Marketing Umsetzung    | Seite 6    |
| 2.1. Marketing-Kategorie       | Seite 6    |
| 2.2. Marketing-Aktion          | Seite 7    |
| 2.3. Marketing-Auswahl Kunde   | Seite 9-17 |
|                                |            |

Seite 4 von 17

EDV Hausleitner

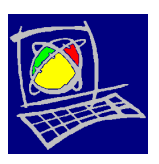

#### 1. <u>WAWI-Marketing Zielstellung</u>

Sie erlernen WAWI-Marketing anhand einer einfachen und gängigen Aufgabenstellung.

#### **Beispiel:**

- Sie versenden eine Messeeinladung zur Interieur 2009 per Mail an alle Ihre Kunden. Sie wollen aber nur die Kunden einladen, die 2008 Waren im Wert von mehr als 400,--Euro gekauft haben.
- Sie haben von der Messeleitung 50 Freikarten zur Verfügung gestellt bekommen. Sie selektieren Ihre Kunden nach den gewünschten Kriterien, jedoch bleiben noch ca. 40 Karten übrig, die Sie an Kunden vergeben könnten. Zu den bisher ausgewählten Kunden, nehmen Sie noch Interessenten und Kunden aus einem weiteren Postleitzahlengebiet dazu.
- Die Kundendaten schicken Sie dann an Ihre Werbeagentur.
- Nun möchten Sie wissen, welche Kunden haben Freikarten angefordert? Hat der Kunde sich per Mail angemeldet, oder per Telefon?
- Ihr Kunde besucht Sie auf der Messe und wird erfasst. Sie möchten wissen "Wer bezieht immer wieder Eintrittskarten und kauft dennoch nichts bei uns?"
- Sie schreiben eine Messenachbetrachtung an alle Kunden die auf der Messe waren, wie z.B. Wir haben uns gefreut Sie auf unserem Stand begrüßen zu dürfen.....
- Und Sie schreiben alle Kunden an, die nicht auf der Messe waren, wie z.B. Bedauerlicherweise konnten wir Sie auf unserem Messestand nicht begrüßen.....

#### WICHTIG!

Sollten beim Selektieren, Kundendatensätze doppelt erscheinen, werden diese automatisch von der Software entfernt. Es wird der Kunde selbstverständlich nur 1x angeschrieben.

Beim Selektieren mit Ansprechpartnern kann es häufiger vorkommen, wenn hinter einem Kunden mehrere Ansprechpartner stehen, dass manche Datensätze pro Firma oder Kunde doppelt gelistet werden. Diese werden von der Software rot markiert.

Sollten Sie nicht alle Ansprechpartner anschreiben wollen, wählen Sie die zu entfernenden Datensätze aus und löschen Sie diese manuell.

Seite 5 von 17

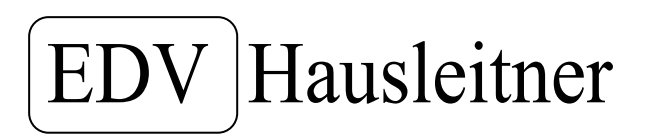

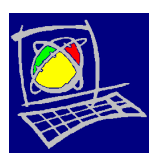

#### 2. <u>WAWI-Marketing Umsetzung</u>

#### 2.1. Marketing - Kategorie

Bevor Sie Ihre Kunden selektieren legen Sei sich eine Marketing-Kategorie an. Bitte gehen Sie dafür auf den Menüpunkt WAWI-Marketing und in der Menüführung auf Marketing-Kategorie.

| <u> </u> Waren | wirtschaft | - © EDV-Hauslei  | tner GmbH | - DB: FHWA | WI        |            |       |               |                 |                |         |       | _ 8 × |
|----------------|------------|------------------|-----------|------------|-----------|------------|-------|---------------|-----------------|----------------|---------|-------|-------|
| Anwendung      | Bearbeiten | Allg. Stammdaten | WAWI-ZEIT | WAWI-PROD  | WAWI-FAKT | Bestellung | Lager | KOMMUNIKATION | WAWI-Marketing  | Administration | Fenster | Hilfe |       |
|                |            |                  |           |            |           |            |       | 7             | Marketing-Kate  | gorie          |         |       |       |
|                |            |                  |           |            |           |            |       |               | Marketing-Aktic | n              |         |       |       |
|                |            |                  |           |            |           |            |       |               | Marketing-Ausv  | vahl Kunde     |         |       |       |
|                |            |                  |           |            |           |            |       |               |                 |                |         |       |       |
|                |            |                  |           |            |           |            |       |               |                 |                |         |       |       |

Tragen sie im Eingabefeld Nummer, die Kombination aus aktuellem Jahre + einer 2-stelligen, laufenden Nummer ein. Z.B. 200901, 200902, etc. Benennen Sie Ihre Kategorie wie im Beispiel beschrieben.

| Warei              | wirtscha   | ft - © EDV-Hausl   | eitner GmbH | I - Filiale (1) | STAUDINGE | R DB: WAV       | VIDEMO | )       |       |                |                |         |       | _ B × |
|--------------------|------------|--------------------|-------------|-----------------|-----------|-----------------|--------|---------|-------|----------------|----------------|---------|-------|-------|
| Anwendung          | Bearbeite  | n Allg. Stammdate  | n WAWI-ZEIT | WAWI-PROD       | WAWI-FAKT | Bestellung      | Lager  | KOMMUNI | ATION | WAWI-Marketing | Administration | Fenster | Hilfe |       |
| <mark> Mark</mark> | eting-Kat  | egorie             |             | <b>1</b> 2 -    |           |                 |        |         |       |                |                |         |       |       |
| Einfügen           | Ändern     | Löschen Abbr       | echen       | < > >           | Suchen    | ■ <u>M</u> atch | n Code | Fix     | Druck | ken ?          |                |         |       |       |
|                    | Nummer     | 200001             |             |                 |           |                 |        |         |       |                |                |         |       |       |
| Ве                 | zeichnuna: | Messe Interieur 20 | 09          |                 |           |                 |        |         |       |                |                |         |       |       |
|                    |            | process menoar 20  |             |                 |           |                 |        |         |       |                |                |         |       |       |
|                    |            |                    |             |                 |           |                 |        |         |       |                |                |         |       |       |

Bestätigen Sie mit dem Button "Einfügen".

| Warenwirtschaft      | t - © EDV-Hausleitner GmbH - Filiale (1) STAUDINGER DB: WAWIDEMO                                                          |
|----------------------|----------------------------------------------------------------------------------------------------|
| Anwendung Bearbeiten | Allg. Stammdaten WAWI-ZEIT WAWI-PROD WAWI-FAKT Bestellung Lager KOMMUNIKATION WAWI-Marketing Administration Fenster Hilfe |
| San Marketing-Kates  | gorie                                                                                                    |
| Einfügen Ändern      | Löschen Abbrechen K S D Suchen Match Code Fix Drucken ?                                                                   |
| <u>N</u> ummer:      |                                                                                                    |
| Bezeichnung:         | Messe Interieur 2009                                                                                                    |
|                      |                                                                                                    |
|                      |                                                                                                    |
|                      | Nr Rezeicherung                                                                                                    |
|                      | 20001 Messe Interieur 2009                                                                                                |
|                      |                                                                                                    |

Beispiele für weitere Marketing-Kategorien:

Hausmesse, Weihnachtsgeschenke Kunden, Messe Interieur, Messe Haus & Wohnen, etc.

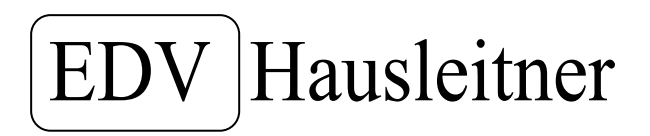

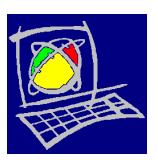

#### 2.2. <u>Marketing – Aktion</u>

Des Weiteren benötigen Sie eine Marketing-Aktion. Gehen Sie wieder auf das Hauptmenü WAWI-Marketing und wählen Sie den Untermenüpunkt Marketing-Aktion aus.

| 退 Waren   | wirtschaft | - © EDV-Hauslei  | tner GmbH | - DB: FHWA | WI        |            |       |               |                 |                |         |       | _ & × |
|-----------|------------|------------------|-----------|------------|-----------|------------|-------|---------------|-----------------|----------------|---------|-------|-------|
| Anwendung | Bearbeiten | Allg. Stammdaten | WAWI-ZEIT | WAWI-PROD  | WAWI-FAKT | Bestellung | Lager | KOMMUNIKATION | WAWI-Marketing  | Administration | Fenster | Hilfe |       |
|           |            |                  |           |            |           |            |       |               | Marketing-Kate  | gorie          |         |       |       |
|           |            |                  |           |            |           |            |       | -             | Marketing-Aktio | n              |         |       |       |
|           |            |                  |           |            |           |            |       |               | Marketing-Ausv  | vahl Kunde     |         |       |       |
|           |            |                  |           |            |           |            |       |               |                 |                |         |       |       |
|           |            |                  |           |            |           |            |       |               |                 |                |         |       |       |

Klicken Sie auf den Button "Neu" und generieren Sie, mit einer automatisch laufenden Nummer, Ihre Marketing-Aktion.

| Warenv              | wirtschaft      | - © ED∀-Hauslei   | tner GmbH | - Filiale (1) | STAUDINGE      | R DB: WAV       | <b>VIDEM</b> O | )       |        |                |                |              |       | _ & × |
|---------------------|-----------------|-------------------|-----------|---------------|----------------|-----------------|----------------|---------|--------|----------------|----------------|--------------|-------|-------|
| Anwendung           | Bearbeiten      | Allg. Stammdaten  | WAWI-ZEIT | WAWI-PROD     | WAWI-FAKT      | Bestellung      | Lager          | KOMMUNI | KATION | WAWI-Marketing | Administration | Fenster      | Hilfe |       |
| <mark> Marke</mark> | ting-Aktio      | n                 |           |               |                |                 |                |         |        |                |                |              |       |       |
| Einfügen            | Ändern          | Löschen Abbrec    | hen       | < > >         | Suchen         | * <u>M</u> atcł | n Code         | Fix     | Druc   | sken ?         | 1              |              |       |       |
|                     | <u>N</u> ummer: |                   | Neu       | 4             | (urzbezeichnur | ng:             |                |         |        |                | Durch          | führungsdatu | m:    |       |
| Bez                 | eichnung:       |                   |           |               |                |                 |                |         |        |                |                |              |       |       |
|                     | Kategorie:      |                   |           |               |                |                 |                |         |        |                |                |              |       |       |
| Übersicht /         | Allgemein) Ku   | unden Kennzeichen | 1         | 1             |                |                 |                |         |        |                |                |              |       |       |
|                     |                 |                   |           |               |                |                 |                |         |        |                |                |              |       |       |
| Aktion-I            | Nr.             |                   | Beze      | chnung        |                |                 | D              | atum    |        | Bezeichnung    |                | Nar          | ne    |       |
|                     |                 |                   |           |               |                |                 |                |         |        |                |                |              |       |       |

Bezeichnen Sie nun die gelben Eingabefelder wie im Beispiel beschrieben, vermerken Sie ein Durchführungsdatum und bestätigen Sie Ihre Eingabe mit dem Button "Einfügen".

| 🛃 Warenwirtscha                 | aft - © ED∀-Hausleitner GmbH - Filiale (                                                                                                    | (1) STAUDINGER DB: WAWIDEM             | 0                                                                                                    |                    |                            | _ 8 ×      |
|---------------------------------|----------------------------------------------------------------------------------------------------|----------------------------------------|----------------------------------------------------------------------------------------------------|--------------------|----------------------------|------------|
| Anwendung Bearbeite             | en Allg. Stammdaten WAWI-ZEIT WAWI-PRO                                                                                                    | OD WAWI-FAKT Bestellung Lager          | KOMMUNIKATION                                                                                                    | WAWI-Marketing Adm | ninistration Fenster Hilfe |            |
| <mark> Marketing-Akt</mark>     | tion                                                                                                    |                                        |                                                                                                    |                    |                            |            |
| <u>Einfügen</u> Ändern          | Löschen Abbrechen K >                                                                                                    | ≥  <u>S</u> uchen ★ <u>M</u> atch Code | Fix Dru                                                                                                    | cken ?             |                            |            |
| <u>N</u> ummer:<br>Bezeichnung: | -9999999 Neu                                                                                                    | Kurzbezeichnung: MESSE                 |                                                                                                    | $\langle$          | Durchführungsdatum:        | 23.02.2009 |
| Kategorie                       | Constant in the second second se |                                        |                                                                                                    |                    |                            |            |
|                                 |                                                                                                    |                                        |                                                                                                    |                    |                            |            |
| Consider AllGement              | Kunden   Kennzeichen                                                                                                    |                                        |                                                                                                    |                    |                            |            |
| Algement                        | Kunden   Kennzeichen                                                                                                    |                                        |                                                                                                    |                    |                            |            |
| Aktion-Nr.                      | Kunden   Kennzeichen  <br>Bezeichnung                                                                                                    | D                                      | Datum                                                                                                    | Bezeichnung        | Name                       |            |
| Aktion-Nr.                      | Kunden   Kennzeichen  <br>Bezeichnung                                                                                                    | D                                      | Datum                                                                                                    | Bezeichnung        | Name                       |            |
| Aktion-Nr.                      | Kunden   Kennzeichen  <br>Bezeichnung                                                                                                    | D                                      | Datum                                                                                                    | Bezeichnung        | Name                       |            |
| Aktion-Nr.                      | Kunden   Kennzeichen  <br>Bezeichnung                                                                                                    | D                                      | Datum                                                                                                    | Bezeichnung        | Name                       |            |
| Aktion-Nr.                      | Kunden   Kennzeichen  <br>Bezeichnung                                                                                                    | D                                      | Datum                                                                                                    | Bezeichnung        | Name                       |            |
| Aktion-Nr.                      | Kunden Kennzeichen Bezeichnung                                                                                                    |                                        | Datum                                                                                                    | Bezeichnung        | Name                       |            |
| Aktion-Nr.                      | Kunden Kennzeichen Bezeichnung                                                                                                    |                                        | Datum                                                                                                    | Bezeichnung        | Name                       |            |
| Aktion-Nr.                      | Kunden Kennzeichen Bezeichnung                                                                                                    |                                        | Datum Control Control | Bezeichnung        | Name                       |            |

Seite 7 von 17

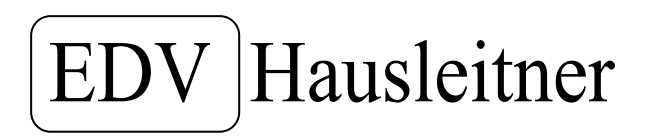

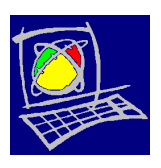

In der Registerkarte "Allgemein" können Sie noch wahlweise eine Beschreibung der Einladung hinzufügen. Bestätigen Sie Ihre Eingaben mit dem Button "Ändern".

| 🐉 Warenwirtschaft - © EDV-Hausleitner GmbH - Filiale (1) STAUDINGER DB: WAWIDEMO                                                            | _ <u>-</u> × |
|----------------------------------------------------------------------------------------------------|--------------|
| Anwendung Bearbeiten Allg. Stammdaten WAWI-ZEIT WAWI-PROD WAWI-FAKT Bestellung Lager KOMMUNIKATION WAWI-Marketing Administration Fenster Hi | fe           |
| 😹 Marketing-Aktion                                                                                                    |              |
| Enfügen Adbrechen K > > S Suchen Match Code Fix Drucken ?                                                                                   |              |
| Nummer: 1 Neu Kurzbezeichnung: MESSE Durchführungsdatum                                                                                     | 23.02.2009   |
| Bezeichnung: Messe Interieur Einladung                                                                                                    |              |
| Kategorie: 200901 Messe Interieur 2009                                                                                                    |              |
| Übersicht Allgemein Kunden Kennzeichen                                                                                                    |              |
| Beschreibung: Info an Kunde - wir stellen die Collection xy der Firma yz aus.                                                               |              |
|                                                                                                    |              |
|                                                                                                    |              |
|                                                                                                    |              |
|                                                                                                    |              |
| Verantwortlicher: 99 Max Mustermann                                                                                                    |              |
|                                                                                                    |              |
|                                                                                                    |              |

Legen Sie sich nun weitere Kategorien an wie im Beispiel beschrieben.

| 🛼 Warenwi     | rirtschaft - © EDV-Hausleitner GmbH - Filiale (1) STAUDINGER DB: WA  | WIDEMO                          |                                        |
|---------------|----------------------------------------------------------------------|---------------------------------|----------------------------------------|
| Anwendung E   | Bearbeiten Allg. Stammdaten WAWI-ZEIT WAWI-PROD WAWI-FAKT Bestellung | Lager KOMMUNIKATION WAWI-Ma     | rketing Administration Fenster Hilfe   |
| 鷆 Marketi     | ing-Aktion                                                           |                                 |                                        |
| Einfügen      | Andern Löschen Abbrechen K Matc                                      | h Code                          | 0                                      |
| 1             | Nummer: 5 Neu Kurzbezeichnung: MESSE                                 |                                 | Durchführungsdatum: 30.03.2009         |
| Bezei         | ichnung: Messe Interieur Nachbrief Kunde nicht auf Messe             |                                 |                                        |
| k k           | Kategorie: 200901 Massa Interiour 2009                               |                                 |                                        |
|               | Caregolie.   200901  messe intelleur 2009                            |                                 |                                        |
|               | ligemein Kunden Kennzeichen                                          |                                 |                                        |
| Aktion-Nr     | r. Bezeichnung                                                       | Datum Bezeichnu                 | ng Name                                |
|               | 1 Messe Interieur Einladung                                          | 23.02.2009 Messe Interieur 2009 | Max Mustermann                         |
|               | 2 Messe Interieur Anmeldung                                          | 13.03.2009 Messe Interieur 2009 | Max Mustermann                         |
|               | 3 Messe Interieur Besucher                                           | 22.03.2009 Messe Interieur 2009 | Max Mustermann                         |
|               | 4 Messe Interieur Nachbrief Kunde auf Messe                          | 30.03.2009 Messe Interieur 2009 | Max Mustermann                         |
|               |                                                                      |                                 |                                        |
| Suche wurde o | durchgeführt! S Datensätze gefunden.                                 |                                 |                                        |
| 🏭 Start       | DE 🕼 🕼 🕿 🖾 🖉 🙆 💽 🌈 2 I 🔹 📕 3 G.                                      | 🕑 WA 🧐 🎖 🔟 .                    | <mark>}++◇+◇♥■■〒₽■K 0◇⊲</mark> 9,20:09 |

Seite 8 von 17

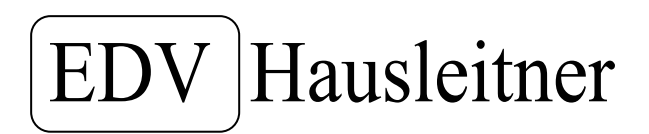

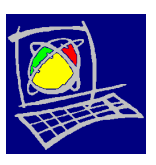

#### 2.3. Marketing – Auswahl Kunde

Nun selektieren Sie Ihre Kunden. Gehen Sie wieder auf den Menüpunkt WAWI-Marketing und auf den Untermenüpunkt "Marketing-Auswahl Kunde".

| Waren     | wirtschaft | - © EDV-Hauslei  | tner GmbH | - DB: FHWA | WI        |            |       |               |                                                     |                          |         |       | _ & × |
|-----------|------------|------------------|-----------|------------|-----------|------------|-------|---------------|-----------------------------------------------------|--------------------------|---------|-------|-------|
| Anwendung | Bearbeiten | Allg. Stammdaten | WAWI-ZEIT | WAWI-PROD  | WAWI-FAKT | Bestellung | Lager | KOMMUNIKATION | WAWI-Marketing                                      | Administration           | Fenster | Hilfe |       |
|           |            |                  |           |            |           |            |       |               | Marketing-Kate<br>Marketing-Aktic<br>Marketing-Ausv | gorie<br>n<br>vahl Kunde |         |       |       |

Um Ihnen die Einschulung so leicht wie möglich zu machen, erarbeiten wir mit Ihnen kleine Beispiele, die wir dann immer weiter vertiefen.

#### Aufgabe 1:

Selektieren Sie alle Kunden, die im Jahr 2008 eine Rechnung über € 400,-- erhalten haben.

Folgen Sie der Eingabe, wie im Beispiel beschrieben. Bestätigen Sie mit dem Button "Daten aufbereiten".

| 🔧 Warenwirtschaft - © EDV-Haus       | leitner GmbH - Filiale (1) STAUD | INGER DB: WAWIDEMO      |                              | _ 8                             |
|--------------------------------------|----------------------------------|-------------------------|------------------------------|---------------------------------|
| Anwendung Bearbeiten Allg. Stammdate | n WAWI-ZEIT WAWI-PROD WAWI-I     | FAKT Bestellung Lager H | OMMUNIKATION WAWI-Marketing  | Administration Fenster Hilfe    |
| 😹 Marketing Auswahl Kunde            |                                  |                         |                              |                                 |
|                                      |                                  |                         |                              | Kundensätze in Auswahl Gesamt:  |
| Calabian Ir. 1 1 1 1                 |                                  |                         |                              | Kundensätze bei letzter Auswahl |
| - Datenberkunft                      |                                  | <b>`</b>                |                              |                                 |
| C Angebot                            | C Auftrag 🖉 🕞 Rechnung           | ) 🤇 Kunde 🦳 Marke       | ingaktionen                  |                                 |
| von Rechnungsdatum: 01.01.2008       | <del>bis Re</del> chnur          | ngsdatum: 31.12.2008    |                              |                                 |
| von Filiale:                         |                                  | bis Filiale:            |                              |                                 |
| von Berater-Nr.                      | bis E                            | Berater-Nr:             | 🔽 Berater aus Position       |                                 |
| von Planer-Nr.                       | bis                              | Planer-Nr.              | 🔽 Planer aus Position        |                                 |
| von Erfasser-Nr:                     | bis E                            | rfasser-Nr:             | 🔽 Erfasser aus Position      |                                 |
| von Warengruppe:                     | bis War                          | rengruppe:              | 🔲 alternativ - Aufzählung (r | nit Komma getrennt)             |
| von Unter-Warengruppe:               | bis Unter-War                    | rengruppe:              | 🔲 alternativ - Aufzählung (r | nit Komma getrennt)             |
| von Lieferant-Nr:                    | bis Li                           | eferant-Nr:             | alternativ - Aufzählung (r   | nit Komma getrennt)             |
| von Modell-Nr.                       | bis                              | Modell-Nr.              | alternativ - Aufzählung (r   | nit Komma getrennt)             |
| von Land-Nr.                         | bi                               | is Land-Nr.             | _                            |                                 |
| von PLZ:                             |                                  | bis PLZ:                | _                            |                                 |
| von Kunde-Nr.                        | bis                              | Kunde-Nr.               | _                            |                                 |
| Ansprechpa                           | ather                            | <i>U.</i>               |                              |                                 |
|                                      |                                  | -                       |                              |                                 |
| Umsatz: LP Brutto                    | ▼ >= ▼ 400,0                     |                         |                              |                                 |
|                                      |                                  | ini N                   |                              |                                 |
| -                                    |                                  |                         |                              | Daten aufbereiten               |
|                                      |                                  |                         |                              |                                 |

# EDV Hausleitner

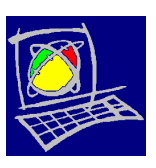

Der Kenner, oben rechts, zeigt Ihnen die Anzahl der selektierten Datensätze an.

| <b>.</b> | Wareı   | wirtschaft - (   | © ED∀-Hausleitr   | ner GmbH - Filiale (1) S | TAUDINGE  | R DB: WAWII  | DEMO  |               |                |                    |                             |                                 | _ & × |
|----------|---------|------------------|-------------------|--------------------------|-----------|--------------|-------|---------------|----------------|--------------------|-----------------------------|---------------------------------|-------|
| Anw      | endung  | Bearbeiten A     | llg, Stammdaten 🛝 | WAWI-ZEIT WAWI-PROD      | WAWI-FAKT | Bestellung L | ager  | KOMMUNIKATION | WAWI-Marketing | Administration     | Fenster                     | Hilfe                           |       |
| 8        | Mark    | eting Auswah     | l Kunde           |                          |           |              |       |               |                | /                  |                             | /                               |       |
| Se       | lektion | Erweiterte Kunde | ensuche Ergebnis  |                          |           |              |       |               | (              | Kundens<br>Kundens | ätze in Au:<br>sätze bei le | swahl Gesamt:<br>tzter Auswahl: | 8     |
|          | Herk    | Kunde-Nr.        | Kurzbezeichnung   | Name 1                   |           | N            | ame 2 |               | Name           |                    |                             | Strasse                         |       |
|          | RE      | 2000028          | BENEZEDER         | Benezeder Michael        |           |              |       |               |                |                    | Linzerstr.                  | /                               | 4320  |
|          | RE      | 2000095          | HOFER HERMAN      | HOFER Hermann            |           |              |       |               |                |                    | Stratreith                  | 25                              | 4203  |
|          | RE      | 2000097          | ERTL              | Ertl Sabine              |           |              |       |               |                |                    | Bürgerga:                   | sse 15                          | 8330  |
|          | RE      | 2000125          | EGGER             | Martin Egger             |           |              |       |               |                |                    | Talstrasse                  | e 15                            | 9971  |
|          | RE      | 2000135          | STEINER           | Hansjörg Steiner         |           |              |       |               |                |                    | Kaltenhau                   | us 22                           | 9971  |
|          | RE      | 2000136          | STEINER           | Vera Steiner             |           |              |       |               |                |                    | Pattergas                   | se 30                           | 9971  |
|          | RE      | EB2000003        | BRUNTHALER        | Brunthaler               |           |              |       |               |                |                    | Wienerstr                   | . 151                           | 4020  |
|          | RE      | EB2000008        | ATTENEDER         | Doris Atteneder          |           |              |       |               |                |                    | Samesleit                   | nerstr. 15                      | 4470  |
|          |         |                  |                   |                          |           |              |       |               |                |                    |                             |                                 |       |

#### Aufgabe 2:

Selektieren Sie alle Kunden in Österreich, die im PLZ - Leitgebiet 4 wohnen. Im Feld "von PLZ" geben Sie die Zahl "4" ein – im Feld "bis PLZ" geben Sie die Zahl "4" und in Folge den Buchstaben "ZZZZZ", als Platzhalter, ein.

Klicken Sie auf "Daten aufbereiten".

| Anwendung | Bearbeiten            | Allg. Stammdaten      | WAWI-ZEIT | WAWI-PROD W | awi-fakt            | Bestellung       | Lager   | KOMMUNIKATION | WAWI-Marketing | Administration    | Fenster                         | Hilfe                            |       |
|-----------|-----------------------|-----------------------|-----------|-------------|---------------------|------------------|---------|---------------|----------------|-------------------|---------------------------------|----------------------------------|-------|
| 🕵 Marke   | ting Auswa            | ahl Kunde             |           |             |                     |                  |         |               |                |                   |                                 |                                  |       |
| Selektion | Erweiterte Kur        | ndensuche Ergebni     | s]        |             |                     | _                |         |               |                | Kunden:<br>Kunden | iätze in Ausv<br>sätze bei letz | vahl Gesamt: [<br>ter Auswahl: [ |       |
|           | Daten                 | nerkunft<br>C Angebot | C Aultrag | C Recht     | ing (*              | Kunde            | ° Marke | etingaktionen |                |                   |                                 |                                  |       |
|           |                       |                       |           |             |                     |                  |         |               |                |                   |                                 |                                  |       |
|           |                       |                       |           |             |                     |                  |         |               |                |                   |                                 |                                  |       |
|           |                       |                       |           |             |                     |                  |         |               |                |                   |                                 |                                  |       |
|           | von Land-N<br>von PL2 | r:<br>                |           |             | bis Land-<br>bis Pl | Nr<br>_Z: _42222 |         |               |                |                   |                                 |                                  |       |
|           | von Kunde-N           | r:<br>Ansprechpartn   | er        |             | bis Kunde-          | Nr.              |         |               |                |                   |                                 |                                  |       |
|           |                       |                       |           |             |                     |                  |         |               |                | (                 |                                 | Daten aufbere                    | eiten |
|           |                       |                       |           |             |                     |                  |         |               |                |                   |                                 |                                  |       |
|           |                       |                       |           |             |                     | -                |         |               |                |                   |                                 | - <b></b> -                      |       |

Seite 10 von 17

EDV Hausleitner GmbH, Bürgerstraße 66, A-4020 Linz Tel.: 0732 / 78 41 66, Fax: 01 / 81 74 955 – 1612 www.edv-hausleitner.at Mail: info@edv-hausleitner.at

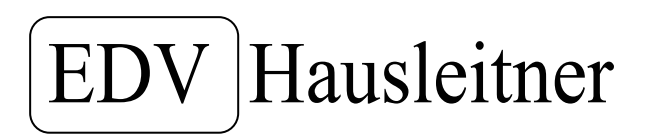

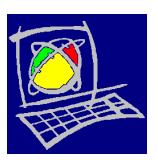

#### Zurück zu unserem Beispiel von Seite 5

Selektion aller Kunden, die Waren im Wert von mehr als € 400,-- im Jahr 2008 gekauft haben. Befüllen Sie bitte die Felder wie im Beispiel beschrieben und bestätigen Sie mit "Daten aufbereiten".

| Marketing Auswahl Kunde     Image: Standbarg of Control of Control of Con | vendung Bearbeiten Allg, Stammdaten      | WAWI-ZEIT WAWI-PROD WAWI-FAKT Bestellung Lager | KOMMUNIKATION WAWI-Marketing Administration Fenster Hilfe        |
|----------------------------------------------------------------------------------------------------|------------------------------------------|------------------------------------------------|------------------------------------------------------------------|
| kundensätze in Auswahl Gesant         Lektor         Daterheikunt         Ongebor       Auftrag         Prechnungsidatum:         01.01.2008         Von Fläde         01.01.2008         bis Rechnungsidatum:         01.01.2008         von Fläde         01.01.2008         von Fläde         01.01.2008         bis Rechnungsidatum:         31.12.2008         von Fläde         01.01.2008         bis Berater Ntc         Dis Berater Ntc         Dis Berater Ntc         Von Waengruppe         Dis Unter-Waengruppe         01.01.2008         von KlassenNtc         Dis Unter-Waengruppe         10.01.01.01.01.01.01.01.01.01.01.01.01.0                                                                                                    | . Marketing Auswahl Kunde                |                                                |                                                                  |
| Deterherkuntt         Angebot       Auftrag         Von Rechnungsdatum:       01.01.2008         von Fikale       bis Rechnungsdatum:         Von Brater Mr.       Berater Alt.         Von Brater Mr.       Berater Mr.         Von Planer Mr.       Berater Mr.         Von Planer Mr.       Berater Mr.         Von Planer Mr.       Erfasser Mr.         Von Varengruppe:       Bis Unter-Warengruppe:         Bis Unter-Warengruppe:       Bis Lifeterent Mr.         Von Lieferant Mr.       bis Lieferent Mr.         Von Model Mr.       bis Land Mr.         Von Kunde Mr.       bis Land Mr.         Von Kunde Mr.       bis Kunde Mr.         Umestz [LP Bruto       p:= * 400.00                                                                                                    | elektion Erweiterte Kundensuche Ergebnis | /                                              | Kundensätze in Auswahl Gesamt<br>Kundensätze bei letzter Auswahl |
| Image bot       Autrag       Peechnung       Kunde       Markelingaktionen         von Rechnungsdatum:       01.01.2008       bis Rechnungsdatum:       31.12.2008         von Flade       bis Berater Nt:       Image bot       Berater aus Position         von Planer Nt:       Image bot       Berater Aus:       Image bot         von Planer Nt:       Image bot       Berater aus Position         von Planer Nt:       Image bot       Image bot       Berater aus Position         von Varengruppe:       Image bot       Image bot       Image bot       Image bot         von Warengruppe:       Image bot       Image bot       Image bot       Image bot       Image bot         von Warengruppe:       Image bit Unter/Warengruppe:       Image bot       Image bot                                                                                                    | Datenherkunft                            |                                                |                                                                  |
| von Rechnungsdatum [11.01.2006] bis Rechnungsdatum [31.12.2008]<br>von Fläde:<br>von BraterNtr.<br>von BraterNtr.<br>von PlanerNtr.<br>von Varenguppe:<br>bis Varenguppe:<br>bis Unter-Warenguppe:<br>bis Unter-Warenguppe:<br>von Warenativ - Aufzählung (mit Komma getrennt)<br>von LieferantNtr.<br>von LieferantNtr.<br>von LieferantNtr.<br>von NodelNtr.<br>von LandNtr.<br>von RLZ<br>bis LieferantNtr.<br>LieberantNtr.<br>von KunderNtr.<br>von KunderNtr.<br>LieberantNtr.<br>von LandNtr.<br>von KunderNtr.<br>LieberantNtr.<br>von LandNtr.<br>von LandNtr.<br>von LandNtr.<br>LieberantNtr.<br>LieberantNtr.<br>Daten aufbereten<br>LieberantNtr.<br>Daten aufbereten                                                                                                    | C Angebot                                | C Auftrag Rechnung C Kunde C Mark              | ketingaktionen                                                   |
| von Fliale   von Berater-Nr.   von Planer-Nr.   von Planer-Nr.   von Varengruppe.   bis Varengruppe.   alternativ - Aufzählung (mit Komma getrennt)   von Lieferan-Nr.   von Lieferan-Nr.   von Kunde-Nr.   von Kunde-Nr.   bis Kunde-Nr.   umsatz [P Brutto]     bis Kunde-Nr.     Daten außbereiten     Daten außbereiten                                                                                                    | von Rechnungsdatum: 01.01.2008           | bis Rechnungsdatum: 31.12.2008                 |                                                                  |
| von Berater-NI:       is Berater-NI:       is Berater-NI:         von Planer-NI:       is Planer-NI:       if Planer aus Position         von Eifasser-NI:       is Elfasser-NI:       if Elfasser aus Position         von Warengruppe:       bis Unter-Warengruppe:       alternativ - Aufzählung (mit Komma getrernt)         on Unter-Warengruppe:       alternativ - Aufzählung (mit Komma getrernt)         von Kieferant-NI:       bis Lieferant-NI:       alternativ - Aufzählung (mit Komma getrernt)         von Kieferant-NI:       bis Model-NI:       alternativ - Aufzählung (mit Komma getrernt)         von Kunde-NI:       bis Lieferant-NI:       alternativ - Aufzählung (mit Komma getrernt)         von Kunde-NI:       bis Land-NI:       alternativ - Aufzählung (mit Komma getrernt)         von Kunde-NI:       bis Kunde-NI:       bis Pl2:         von Kunde-NI:       bis Kunde-NI:       bis Kunde-NI:         Umsatz       is Kunde-NI:       bis Kunde-NI:         Umsatz       is Planer von untereiter       is Kunde-NI:                                                                                                    | von Filiale:                             | bis Filiale:                                   |                                                                  |
| von Planer Nr:       bis Planer Nr:       Planer aus Position         von Eifasser Nr:       Eifasser aus Position         von Warengruppe:       bis Warengruppe:       alternativ - Aufzählung (mit Komma getrernt)         on Unter-Warengruppe:       alternativ - Aufzählung (mit Komma getrernt)         von Lieferant-Nr:       bis Lieferant-Nr:       alternativ - Aufzählung (mit Komma getrernt)         von Lieferant-Nr:       bis Lieferant-Nr:       alternativ - Aufzählung (mit Komma getrernt)         von Lieferant-Nr:       bis Model-Nr:       alternativ - Aufzählung (mit Komma getrernt)         von Land-Nr:       bis Land-Nr:       alternativ - Aufzählung (mit Komma getrernt)         von Kunde-Nr:       bis Kunde-Nr:       bis Von FLZ:         von Kunde-Nr:       bis Kunde-Nr:       bis Kunde-Nr:         Umsatz       LP Brutto       >=       400,00                                                                                                    | von Berater-Nr.                          | bis Berater-Nr:                                | 🔽 Berater aus Position                                           |
| von EifasserNr: EifasserNr: EifasserNr: EifasserNr: Eifasseraus Position<br>von Warengruppe: Bis Warengruppe: alternativ - Aufzählung (mit Komma getrennt)<br>bis Unter-Warengruppe: alternativ - Aufzählung (mit Komma getrennt)<br>von LieferantNr: alternativ - Aufzählung (mit Komma getrennt)<br>von ModellNr: bis ModellNr. alternativ - Aufzählung (mit Komma getrennt)<br>von LandNr: bis LandNr:<br>von PLZ: bis PLZ:<br>von Kunde-Nr: bis Kunde-Nr:<br>Umsatz P Brutto V = 400,00<br>Daten aufbereiten                                                                                                    | von Planer-Nr.                           | bis Planer-Nr.                                 | ✓ Planer aus Position                                            |
| von Warengruppe:<br>alternativ - Aufzählung (mit Komma getrennt)<br>bis Unter-Warengruppe:<br>alternativ - Aufzählung (mit Komma getrennt)<br>von Lieferant-Nr.<br>bis Lieferant-Nr.<br>alternativ - Aufzählung (mit Komma getrennt)<br>von Model-Nr.<br>von And-Nr.<br>von PLZ<br>von Kunde-Nr.<br>Ansprechpartner<br>Umsatz LP Brutto >= 400.00<br>Daten aufbereiten                                                                                                    | von Erfasser-Nr.                         | bis Erfasser-Nr:                               | ✓ Erfasser aus Position                                          |
| an Unter-Warengruppes alternativ - Aufzählung (mit Komma getrennt) von Lieferant-Nr: von Kodell-Nr: von Modell-Nr: von Land-Nr: von PLZ: bis PLZ: von Kunde-Nr: Umsatz [LP Brutto >>= 400.00 Daten aufbereiten                                                                                                    | von Warengruppe:                         | bis Warengruppe:                               | 🔲 alternativ - Aufzählung (mit Komma getrennt)                   |
| von Lieferant-Nt:     bis Lieferant-Nt:     alternativ - Aufzählung (mit Komma getrennt)     von Modell-Nt:     is Modell-Nt:     is Modell-Nt:     is And Nt:     von FLZ     bis Kunde-Nt:     is Kunde-Nt:     Umsatz [LP Brutto     von Umsatz     Daten aufbereiten                                                                                                    | on Unter-Warengruppe:                    | bis Unter-Warengruppe:                         | 🔲 alternativ - Aufzählung (mit Komma getrennt)                   |
| von Modell-Nr. in alternativ - Aufzählung (mit Komma getrennt)<br>von Land-Nr. is Land-Nr. is Land-Nr. is bis FLZ:<br>von Kunde-Nr. bis Kunde-Nr. is Kunde-Nr. is Kunde-Nr. is Kunde-Nr. is Ansprechpattner<br>Umsatz [P Brutto v ]>= v 400,00<br>Daten aufbereiten                                                                                                    | von Lieferant-Nr.                        | bis Lieferant-Nr:                              | 🔲 🔲 alternativ - Aufzählung (mit Komma getrennt)                 |
| von Land-Nr. bis Land-Nr.<br>von PLZ bis PLZ bis PLZ bis Kunde-Nr.<br>Ansprechpartner<br>Umsatz LP Brutto >= 400.00<br>Daten aufbereiten                                                                                                    | von Modell-Nr.                           | bis Modell-Nr.                                 | 🔲 🔲 alternativ - Aufzählung (mit Komma getrennt)                 |
| von PLZ:<br>von Kunde-Nr:<br>Ansprechpartner<br>Umsatz LP Brutto V >= V 400.00<br>Daten aufbereiten                                                                                                    | von Land-Nr.                             | bis Land-Nr:                                   |                                                                  |
| von Kunde-Nr. bis Kunde-Nr.<br>Ansprechpartner<br>Umsatz LP Brutto >= 400.00<br>Daten aufbereiten                                                                                                    | von PLZ:                                 | bis PLZ:                                       |                                                                  |
| Anspiechpattner Umsatz LP Brutto  Jaten aufbereiten Daten aufbereiten                                                                                                    | von Kunde-Nr:                            | bis Kunde-Nr:                                  |                                                                  |
| Umsatz P Brutto V >= V 400.00                                                                                                    | 🗖 Ansprechpartner                        |                                                |                                                                  |
| Umsatz LP Brutto V = V 400.00                                                                                                    |                                          |                                                |                                                                  |
| Daten aufbereiten                                                                                                    | Umsatz: LP Brutto                        | ▼ >= ▼ 400,00                                  |                                                                  |
|                                                                                                    |                                          |                                                | Daten aufbereiten                                                |
|                                                                                                    |                                          |                                                |                                                                  |
| NIM /                                                                                                    |                                          |                                                | NUM I                                                            |

Das Ergebnis sind in diesem Fall 8 Datensätze. Das sind zu wenig Kunden!

| 🖌 Ware             | nwirtschaft -  | © EDV-Hausleit    | ner GmbH - Filiale (1) | STAUDINGE | R DB: WAWI   | DEMO   |               |                |                |              |                | _ 8 : |
|--------------------|----------------|-------------------|------------------------|-----------|--------------|--------|---------------|----------------|----------------|--------------|----------------|-------|
| nwendung           | ı Bearbeiten   | Allg. Stammdaten  | WAWI-ZEIT WAWI-PROD    | WAWI-FAKT | Bestellung L | .ager  | KOMMUNIKATION | WAWI-Marketing | Administration | Fenster      | Hilfe          |       |
| <mark> Mark</mark> | eting Auswa    | hl Kunde          |                        |           |              |        |               |                |                |              |                | _ 🗆 × |
|                    |                |                   |                        |           |              |        |               |                | Kundens        | ätze in Aus  | wahl Gesamt:   | 8     |
|                    |                |                   |                        |           |              |        |               |                | Kundens        | ätze bei let | tzter Auswahl: | 8     |
| Selektion          | Erweiterte Kun | densuche Ergebnis | 1                      |           |              |        |               |                |                |              | 1              |       |
| Herk               | Kunde-Nr       | Kurzbezeichnung   | Name 1                 |           | N            | Jame 2 |               | Name           | 3              |              | Strasse        | PIZ   |
| TION               | roundo rei.    | Razbozolorinang   | - Hamo F               |           |              | Camo 2 |               |                | с<br>          |              | 044666         |       |
| RE                 | 2000028        | BENEZEDER         | Benezeder Michael      |           |              |        |               |                |                | Linzerstr. 7 | 7              | 4320  |
| RE                 | 2000095        | HOFER HERMAN      | HOFER Hermann          |           |              |        |               |                |                | Stratreith 2 | 25             | 4203  |
| RE                 | 2000097        | ERTL              | Ertl Sabine            |           |              |        |               |                |                | Bürgergas    | se 15          | 8330  |
| RE                 | 2000125        | EGGER             | Martin Egger           |           |              |        |               |                |                | Talstrasse   | 15             | 9971  |
| RE                 | 2000135        | STEINER           | Hansjörg Steiner       |           |              |        |               |                |                | Kaltenhau    | s 22           | 9971  |
| RE                 | 2000136        | STEINER           | Vera Steiner           |           |              |        |               |                |                | Pattergass   | se 30          | 9971  |
| RE                 | EB2000003      | BRUNTHALER        | Brunthaler             |           |              |        |               |                |                | Wienerstr.   | 151            | 4020  |
| RE                 | EB2000008      | ATTENEDER         | Doris Atteneder        |           |              |        |               |                |                | Samesleitr   | nerstr. 15     | 4470  |
|                    |                |                   |                        |           |              |        |               |                |                |              |                |       |
|                    |                |                   |                        |           |              |        |               |                |                |              |                |       |
|                    |                |                   |                        |           |              |        |               |                |                |              |                |       |

Seite 11 von 17

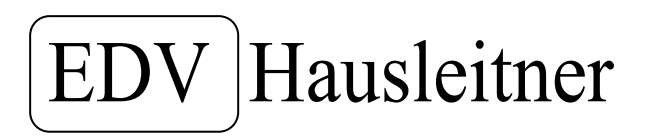

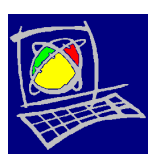

Nun wollen Sie auch die Kunden einladen, die bereits 2009 bei Ihnen eine Auftragsbestätigung unterfertigt haben. Sie selektieren ein weiteres Mal und "addieren" diese Kunden, zu Ihren bereits gewählten Datensätzen, hinzu.

Gehen Sie zurück auf die Registerkarte Selektion.

| <b>.</b> | Waren    | wirtschaft -   | © EDV-Hausleit    | ner GmbH    | - Filiale (1) | STAUDINGE | R DB: WAV  | VIDEMO |           |      |                |                    |                              |                                   | E   | ∍ × |
|----------|----------|----------------|-------------------|-------------|---------------|-----------|------------|--------|-----------|------|----------------|--------------------|------------------------------|-----------------------------------|-----|-----|
| Anv      | endung   | Bearbeiten     | Allg. Stammdaten  | WAWI-ZEIT   | WAWI-PROD     | WAWI-FAKT | Bestellung | Lager  | KOMMUNIKA | TION | WAWI-Marketing | Administration     | Fenster                      | Hilfe                             |     |     |
| 8        | Mark     | eting Auswa    | hl Kunde          |             |               |           |            |        |           |      |                |                    |                              |                                   |     |     |
| Se       | elektion | Erweiterte Kun | Jensuche Ergebnis | ]           |               |           |            |        |           |      |                | Kundens<br>Kunden: | sätze in Aus<br>sätze bei le | swahl Gesamt:<br>tzter Auswahl: [ | 8   |     |
|          | Herk     | Kunde-Nr.      | Kurzbezeichnung   | 1           | Name 1        |           |            | Name 2 |           |      | Name           | 3                  |                              | Strasse                           |     | PLZ |
|          | RE       | 2000028        | BENEZEDER         | Benezeder   | Michael       |           |            |        |           |      |                |                    | Linzerstr.                   | 7                                 | 432 | 20  |
|          | RE       | 2000095        | HOFER HERMA       | N HOFER He  | mann          |           |            |        |           |      |                |                    | Stratreith                   | 25                                | 420 | 03  |
|          | RE       | 2000097        | ERTL              | Ertl Sabine |               |           |            |        |           |      |                |                    | Bürgergas                    | se 15                             | 833 | 30  |

Verändern Sie Datum und setzen Sie den Kenner "Auftrag"

| 🐉 Warenwirtschaft - © EDV-I                       | lausleitner GmbH - Filiale | (1) STAUDINGER DB: WA    | WIDEMO              |                         |                                           | _ & ×                        |
|---------------------------------------------------|----------------------------|--------------------------|---------------------|-------------------------|-------------------------------------------|------------------------------|
| Anwendung Bearbeiten Allg. Stam                   | ndaten WAWI-ZEIT WAWI-PR   | OD WAWI-FAKT Bestellung  | Lager KOMMUNIKATION | WAWI-Marketing          | Administration Fenster                    | Hilfe                        |
| 🕵 Marketing Auswahl Kund                          |                            |                          |                     |                         |                                           |                              |
| Selektion Erweiterte Kundensuche<br>Datenherkunft | Ergebris                   | Rechnung C Kunde         | ← Marketingaktionen |                         | Kundensätze in Aus<br>Kundensätze bei let | vahiGesamt 8<br>terAuswaht 8 |
| von Auftragsdatum: 01.01.20                       | 09                         | bis Auftragsdatum: 31.03 | .2009               |                         |                                           |                              |
| von Filiale:                                      |                            | bis Filiale:             | _                   |                         |                                           |                              |
| von Berater-Nr.                                   |                            | bis Berater-Nr:          | 🔽 Bera              | ater aus Position       |                                           |                              |
| von Planer-Nr.                                    |                            | bis Planer-Nr.           | IV Plan             | ier aus Position        |                                           |                              |
| von Erfasser-Nr.                                  |                            | bis Erfasser-Nr.         | 🔽 Erfa              | sser aus Position       |                                           |                              |
| von Warengruppe:                                  | _                          | bis Warengruppe:         | alter               | nativ - Aufzählung (mit | Komma getrennt)                           |                              |
| von Unter-Warengruppe:                            | -                          | bis Unter-Warengruppe:   | alter               | nativ - Aufzählung (mit | Komma getrennt)                           |                              |
| von Lieferant-Nr.                                 |                            | bis Lieferant-Nr.        | alter               | nativ - Aufzählung (mit | Komma getrennt)                           |                              |
| von Modell-Nr.                                    |                            | bis Modell-Nr.           | 🗖 alter             | nativ - Aufzählung (mit | Komma getrennt)                           |                              |
| von Land-Nr.                                      |                            | bis Land-Nr.             |                     |                         |                                           |                              |
| von PLZ:                                          |                            | bis PLZ:                 |                     |                         |                                           |                              |
| von Kunde-Nr.                                     |                            | bis Kunde-Nr:            |                     |                         |                                           |                              |
| T Anspr                                           | chpartner                  |                          |                     |                         |                                           |                              |
| Umsatz: LP Brutto                                 | × >= •                     | 400,00                   |                     |                         | (                                         |                              |
|                                                   |                            | 100%                     |                     |                         |                                           | Daten aufbereiten            |
|                                                   |                            |                          |                     |                         |                                           |                              |
| 🛃 Start DE 🙆 (                                    | ) 😂 🛛 🖉 🖉 🖸 🖸              | 🖉 2 I 🔸 💆 3 G.           | 😿 2 M 🚺             | 981400                  | Mastre                                    | <b>IK 🗤 🇞 🕲 🥠</b> 20147      |

Seite 12 von 17

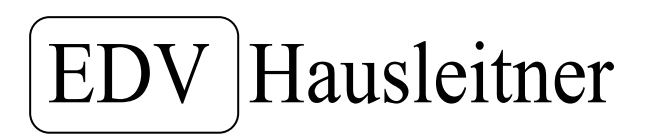

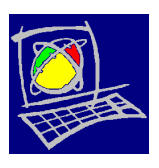

Es erscheint das Feld "Wollen Sie die bestehende Auswahl an Kunden verwerfen?". In diesem Fall klicken Sie auf "Nein", da Sie ja die neu selektierten Kunden hinzufügen, bzw. "addieren" wollen.

| von Planer-Nr.         | bis Planer-Nr.                                         |
|------------------------|--------------------------------------------------------|
| von Erfasser-Nr.       | Frage                                                  |
| von Warengruppe:       | Welles Sie die bestehende Auswehl an Kunden unswerfen? |
| von Unter-Warengruppe: | ahlung (mit Komma getrennt)                            |
| von Lieferant-Nr.      | Ja Nein ählung (mit Komma getrennt)                    |
| von Modell-Nr:         | us moueimm.                                            |
| von Land-Nr:           | bis Land-Nr.                                           |
| von PLZ:               | bis PLZ:                                               |
|                        |                                                        |

#### Es sind 8 Datensätze hinzugefügt worden.

| ektion  | Erweiterte Kund | ensuche Ergebnis | [                             |                |                  | Kunder<br>Kunde         | nsätze in Auswahl Gesamt:<br>nsätze bei letzter Auswahl | 16<br>8 |
|---------|-----------------|------------------|-------------------------------|----------------|------------------|-------------------------|---------------------------------------------------------|---------|
| Herk    | Kunde-Nr.       | Kurzbezeichnung  | Name 1                        | Name 2         |                  | Name 3                  | Strasse                                                 | P       |
| RE      | 2000028         | BENEZEDER        | Benezeder Michael             |                |                  |                         | Linzersu. 7                                             | 4320    |
| AB      | 2000053         | BAREINER         | Bareiner Verena               |                |                  |                         | Brucker Bundesstraße 67                                 | 5700    |
| RE      | 2000095         | HOFER HERMAN     | HOFER Hermann                 |                |                  |                         | Stratreith 25                                           | 4203    |
| RE      | 2000097         | ERTL             | Ertl Sabine                   |                |                  |                         | Bürgergasse 15                                          | 8330    |
| AB      | 2000112         | BOEBERL          | Böberl Klaus                  |                |                  |                         | Woswasi 367                                             | 4566    |
| AB      | 2000114         | REITER           | Reiter GmbH.                  |                |                  |                         | Marktstraße 102                                         | 4760    |
| RE      | 2000125         | EGGER            | Martin Egger                  |                |                  |                         | Talstrasse 15                                           | 9971    |
| AB      | 2000129         | REITER           | Josef Reiter                  |                |                  |                         | Kaltenhaus 17                                           | 9971    |
| RE      | 2000135         | STEINER          | Hansjörg Steiner              |                |                  |                         | Kaltenhaus 22                                           | 9971    |
| RE      | 2000136         | STEINER          | Vera Steiner                  |                |                  |                         | Pattergasse 30                                          | 9971    |
| AB      | 2000142         | HAUSLEINTER      | Markus Hausleitner            |                |                  |                         | Bürgerstrasse                                           | 4020    |
| AB      | 2000150         | HAUSS            | Markus und Regina Hausleitner |                |                  |                         | Bürgerstr 66                                            | 4020    |
| AB      | 2000151         | HUBERX           | Markus Huber                  |                |                  |                         | Josef Roth Strasse 3                                    | 4020    |
| AB      | 2000152         | SCHNÖRZINGEF     | Richard und Gabi Schnörzinger |                |                  |                         | Rowischgasse 4B                                         | 2700    |
| RE      | EB2000003       | BRUNTHALER       | Brunthaler                    |                |                  |                         | Wienerstr. 151                                          | 4020    |
| RE      | EB2000008       | ATTENEDER        | Doris Atteneder               |                |                  |                         | Samesleitnerstr. 15                                     | 4470    |
|         |                 |                  |                               |                |                  |                         |                                                         |         |
|         |                 |                  |                               |                |                  |                         |                                                         |         |
|         |                 | -                |                               | +              |                  |                         |                                                         | -       |
|         | 1               |                  |                               |                |                  |                         | 1                                                       |         |
| Spalter | n auswählen     | Export zu Excel  | Export zu CSV Eti             | ketten drucken | Markierte Zeilen | löschen Export zu Serie | enbrief Zuordnung M-Al                                  | tion    |

Seite 13 von 17

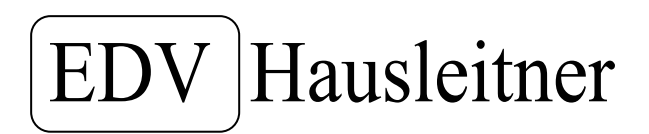

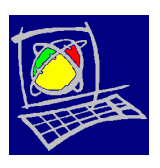

Und jetzt fügen sie bitte noch alle Interessenten, hinzu. Diese wollen Sie auch anschreiben und zur Messe einladen.

Klicken Sie auf den Kenner "Kunde" und gehen Sie auf die Registerkarte "Erweiterte Kundensuche".

| Warenwi               | irtschaft    | - © EDV-Hauslei   | tner GmbH | - Filiale (1) | STAUDINGE | R DB: WAV  | VIDEMO              | )              |                |                   |                             |                                   | _ 8 ×   |
|-----------------------|--------------|-------------------|-----------|---------------|-----------|------------|---------------------|----------------|----------------|-------------------|-----------------------------|-----------------------------------|---------|
| Anwendung E           | Bearbeiten   | Allg. Stammdaten  | WAWI-ZEIT | WAWI-PROD     | WAWI-FAKT | Bestellung | Lager               | KOMMUNIKATION  | WAWI-Marketing | Administration    | Fenster                     | Hilfe                             |         |
| <mark> Marketi</mark> | ing Auswa    | ahl Kunde         |           |               |           |            |                     |                |                |                   |                             |                                   |         |
| Selektion En          | weiterte Kur | idensuche Ergebni | 5         |               |           |            |                     |                |                | Kunden:<br>Kunden | sätze in Au<br>sätze bei le | iswahl Gesamt:<br>etzter Auswahl: | 16<br>0 |
|                       | Daten        | nerkunft          | C Auftrag | C Rec         | chnung (  | Kunde      | ) <sup>C</sup> Mari | ketingaktionen |                |                   |                             |                                   |         |

#### Mit F2 fügen Sie eine neue Zeile ein und suchen Sie sich in der Auswahl "Status"

| 🥵 V      | /arenwirtschaft         | - © EDV-Hausle    | itner Gmb                             | H - Filiale (1) | STAUDINGE | R DB: WAV  | VIDEMO | 0           |                    |                |              |                 | _ B × |
|----------|-------------------------|-------------------|---------------------------------------|-----------------|-----------|------------|--------|-------------|--------------------|----------------|--------------|-----------------|-------|
| Anwei    | ndung Bearbeiten        | Allg. Stammdaten  | WAWI-ZEI                              | T WAWI-PROD     | WAWI-FAKT | Bestellung | Lager  | KOMMUNIKATI | ION WAWI-Marketing | Administration | Fenster      | Hilfe           |       |
| <b>.</b> | Marketing Ausw          | ahl Kunde         |                                       |                 |           |            |        |             |                    |                |              |                 |       |
|          |                         |                   |                                       |                 |           |            |        |             |                    | Kundens        | ätze in Au   | ıswahl Gesamt:  | 16    |
|          |                         |                   | ./                                    |                 |           |            |        |             |                    | Kundens        | sätze bei le | etzter Auswahl: | 0     |
| Sele     | ktion Erweiterte Ku     | ndensuche Ergebni | is                                    |                 |           |            |        |             |                    |                |              |                 |       |
|          |                         | Auswahl           | ·                                     | Kriterium       |           | Wert 1     |        |             | We                 | rt 2           |              |                 |       |
| <b>→</b> | STATUS                  |                   | -                                     |                 |           |            |        | i           |                    |                |              |                 |       |
|          | STATUS                  |                   | · · · · · · · · · · · · · · · · · · · |                 |           |            |        |             |                    |                |              |                 |       |
|          | STRASSE<br>SUCHBEGBIEE1 |                   |                                       |                 |           |            |        |             |                    |                |              |                 |       |
|          | SUCHBEGRIFF2            |                   |                                       |                 |           |            |        |             |                    |                |              |                 |       |
|          | SWIFT-BIC               |                   |                                       |                 |           |            |        |             |                    |                |              |                 |       |
|          | TEL 2                   |                   |                                       |                 |           |            |        |             |                    |                |              |                 |       |
|          | TEL 3                   |                   |                                       |                 |           |            |        |             |                    |                |              |                 |       |
|          | URL1                    |                   | -                                     |                 |           |            |        |             |                    |                |              |                 |       |
|          |                         |                   |                                       |                 |           |            |        |             |                    |                |              |                 |       |
|          |                         |                   |                                       |                 |           |            |        |             |                    |                |              |                 |       |
|          |                         |                   |                                       |                 |           |            |        |             |                    |                |              |                 |       |

Kriterium " = " und der Wert 1 ist ein "I" für Interessent. Bestätigen Sie mit "Daten aufbereiten". ACHTUNG! Daten beibehalten!

| Waren              | wirtschaft     | - © EDV-Hausle    | itner GmbH  | - Filiale (1)        | STAUDINGE     | R DB: WAV  | / IDEMC |               |                |                |              |                      | _ & ×    |
|--------------------|----------------|-------------------|-------------|----------------------|---------------|------------|---------|---------------|----------------|----------------|--------------|----------------------|----------|
| Anwendung          | Bearbeiten     | Allg. Stammdaten  | WAWI-ZEIT   | WAWI-PROD            | WAWI-FAKT     | Bestellung | Lager   | KOMMUNIKATION | WAWI-Marketing | Administration | Fenster      | Hilfe                |          |
| <mark> Mark</mark> | eting Auswa    | ahl Kunde         |             |                      |               |            |         |               |                |                |              |                      |          |
|                    |                |                   |             |                      |               |            |         |               |                | Kundens        | ätze in Au   | swahl Gesamt         | 16       |
|                    |                | ,                 |             |                      |               |            |         |               |                | Kunden:        | sätze bei le | ,<br>etzter Auswahl: | 0        |
| Selektion          | Erweiterte Kur | ndensuche Ergebni |             |                      | <u> </u>      |            |         |               |                |                |              |                      |          |
|                    |                | Auswahl           |             | Kriterium            | $\rightarrow$ | Wort 1     |         |               | War            | +2             |              |                      | — I      |
| → STAT             | US             | Ausmann           |             |                      |               | WOITT      |         |               | W61            | (2             |              |                      |          |
|                    |                |                   | <=          | <b>_</b>             |               |            |         |               |                |                |              |                      |          |
|                    |                |                   | >=          |                      |               |            |         |               |                |                |              |                      |          |
|                    |                |                   |             | THÂLT                |               |            |         |               |                |                |              |                      |          |
|                    |                |                   | EN<br>Zw    | THALT NIC<br>/ISCHEN |               |            |         |               |                |                |              |                      |          |
|                    |                |                   | NIC         |                      |               |            |         |               |                |                |              |                      |          |
|                    |                |                   | <u>Ni</u> C | CHT LEER 🔽           |               |            |         |               |                |                |              |                      |          |
|                    |                |                   |             |                      |               |            |         |               |                |                |              |                      |          |
|                    |                |                   |             |                      |               |            |         |               |                |                |              | Seite 1              | 4 von 17 |

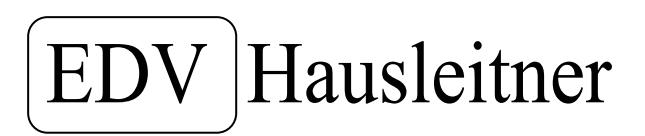

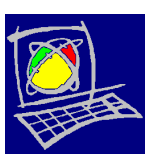

#### Es sind 55 Kundensätze hinzugefügt worden.

| <b>.</b> | Waren   | wirtschaft -    | © EDV-Hausleitı   | ner GmbH - Filiale (1) STAUDIN(  | GER DB: WAWIDEMO               |                    |                                     |                                    | _ & × |
|----------|---------|-----------------|-------------------|----------------------------------|--------------------------------|--------------------|-------------------------------------|------------------------------------|-------|
| Anw      | endung  | Bearbeiten A    | llg. Stammdaten 👋 | WAWI-ZEIT WAWI-PROD WAWI-FAH     | (T Bestellung Lager KOMMUNIKA) | ION WAWI-Marketing | Administration Fenste               | r Hilfe                            |       |
| 8        | Mark    | eting Auswah    | ıl Kunde          |                                  |                                |                    |                                     |                                    |       |
| Se       | lektion | Erweiterte Kund | ensuche Ergebnis  |                                  |                                |                    | Kundensätze in A<br>Kundensätze bei | uswahl Gesamt:<br>letzter Auswahl: | 71 55 |
|          | Herk    | Kunde-Nr.       | Kurzbezeichnung   | Name 1                           | Name 2                         | Name 3             | 3                                   | Strasse                            |       |
|          | KU      | 2000009         | SCHOENGRUND       | Erwin und Berta Schöngrundner    |                                |                    | Untere <sup>v</sup>                 | Waldgasse 14                       | 432.  |
|          | KU      | 2000012         | MAYRHOFER         | Roman Mayrhofer                  |                                |                    | Kleine S                            | itadtgutgasse 4                    | 4600  |
|          | KU      | 2000018         | GRUBER            | Peter und Manuela Gruber         |                                |                    | Hauptpl                             | atz 6                              | 402(  |
|          | RE      | 2000028         | BENEZEDER         | Benezeder Michael                |                                |                    | Linzerst                            | r. 7                               | 4320  |
|          | KU      | 2000035         | MUSTER            | Max Muster                       |                                |                    | Musterg                             | jasse 1                            | 6666  |
|          | KU      | 2000037         | HOEDL             | Heike Anna Hödl                  |                                |                    | Paldau                              | 227/4                              | 834   |
|          | KU      | 2000042         | NEUBAUER          | Susanne Neubauer                 |                                |                    | Grazers                             | traße 55                           | 833(  |
|          | KU      | 2000043         | KETTELE           | Kettele Silvia                   |                                |                    | Edelsba                             | ich 178                            | 833.  |
|          | KU      | 2000044         | SCHWAIGER         | Küchen & Wohnstudio Schwaiger KG |                                |                    | Brucker                             | Bundesstraße 67                    | 570(  |
|          | AB      | 2000053         | BAREINER          | Bareiner Verena                  |                                |                    | Brucker                             | Bundesstraße 67                    | 570(  |
|          | KU      | 2000055         | нннннн            | 99999                            | dgggg                          | dddd               | fff                                 |                                    | 6555  |

#### Nun können Sie Ihre Daten, je nach Wunsch, exportieren.

| KU     | 2000067      | HUBER         | Huber Gerhard     |                     |              |                          |               | Oberfeldstr. 5         | 4052  |
|--------|--------------|---------------|-------------------|---------------------|--------------|--------------------------|---------------|------------------------|-------|
| KU     | 2000075      | MAYRBÄURL     | rt                | rter                |              |                          |               | ret                    | ret   |
| KU     | 2000078      | ZNORA         | Znora spol. s.r.o |                     |              |                          |               | X                      | 0000  |
| KU     | 2000079      | SICH          | Sicheherit GmbH   |                     |              |                          |               | Safetystraße 1         | 480(  |
| KU     | 2000080      | MUSTERFIRMA   | Musterfirma GmbH  |                     |              |                          |               | Musterstraße 19        | 484(  |
| KU     | 2000082      | SIBEN         | Sieglinde Siben   |                     |              |                          |               | Teststraße 25          | 7890  |
| KU     | 2000083      | LAMPL         | Lets-Work.at      |                     |              | 0-0-0-0-0-0-0-0-0-0-0-0- |               | Hollunderweg 10        | 405(  |
| KU     | 2000085      | PILZ VORZIMME | Pilz Doris        |                     |              |                          |               | Wolfsabach 50          | 303(  |
| KU     | 2000087      | KUPETZ        | Martina Kupetz    |                     |              |                          |               | Buchenstraße 33        | 422:  |
| KU     | 2000088      | PRAHER        | Alexander Praher  |                     |              |                          |               | Oberndorf 33           | 4210  |
| KU     | 2000089      | MUELLER       | Max Müller        |                     |              |                          |               | Museumstraße 123       | 1234  |
| KU     | 2000090      | PRONOVA       | ProNOVA GmbH      | Handel und Unterneh | mensberatung |                          | •             | Graf Maximilianstr. 18 | 684   |
| Spalte | : 1000001    | Erend av Even | Europet au COV    |                     | Marki        | arta Zailan Kischard     | Europetra     | anbrief   Zuerdenne M. |       |
| opolic | in duswanien |               |                   |                     |              | one zelier hose her      | Export 24 och |                        | AKGON |

- Button "Export zu Excel" und "Export zu CSV" zur Datenaufbereitung für Ihre Werbeagentur.
- Button "Etiketten drucken" für Ihre Folder.
- Button "Export zu Serienbrief" für Ihre Serienbriefe setzt aber die KOMM voraus.

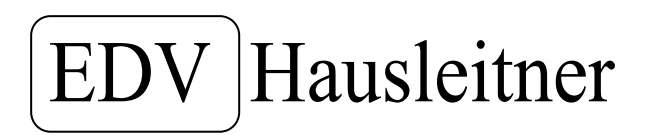

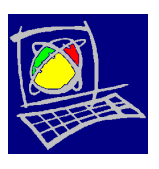

Ordnen Sie Ihre selektierten Kundensätze einer Marketing-Aktion zu.

Gehen Sie in der unteren Menüleiste auf den Button "Zuordnung M-Aktion" und wählen Sie mittels MatchCode Ihre aktuelle Marketing-Aktion. Bestätigen Sie mit "Ok".

| tion  | Erweiterte Kund | lensuche Ergebnis |                                  |              |                                 | Ku<br>Ki                             | undensät:<br>undensät | re in Auswahl Gesamt<br>ze bei letzter Auswahl | 71<br>55 |
|-------|-----------------|-------------------|----------------------------------|--------------|---------------------------------|--------------------------------------|-----------------------|------------------------------------------------|----------|
| lerk  | Kunde-Nr.       | Kurzbezeichnung   | Name 1                           |              | Name 2                          | Name 3                               |                       | Strasse                                        |          |
| n.    | 2000009         | SCHOENGBLIND      | Enviro und Berta Schön           | atundnet     |                                 |                                      |                       | ntere Waldgasse 14                             | 4        |
| ũ     | 2000012         | MAYBHOFEB         | Boman Mayrhofer                  | grananal     |                                 |                                      | ĸ                     | eine Stadtgutgasse 4                           | 4        |
| Ū     | 2000018         | GRUBER            | Peter und Manuela Gru            | ber          |                                 |                                      | H                     | auptolatz 6                                    | 4        |
| E     | 2000028         | BENEZEDER         | Benezeder Michael                |              | -                               |                                      | L                     | nzerstr. 7                                     | 4        |
| U     | 2000035         | MUSTER            | Max Muster                       |              |                                 |                                      | M                     | ustergasse 1                                   | 6        |
| U     | 2000037         | HOEDL             | Heike Anna Hödl                  |              |                                 |                                      | P                     | aldau 227/4                                    | 8        |
| U     | 2000042         | NEUBAUER          | Susanne Neubauer                 |              |                                 |                                      | G                     | razerstraße 55                                 | 8        |
| U     | 2000043         | KETTELE           | Kettele Silvia                   |              |                                 |                                      | E                     | delsbach 178                                   | 8        |
| U     | 2000044         | SCHWAIGER         | Küchen & Wohnstudio Schwaiger KG |              |                                 |                                      | В                     | rucker Bundesstraße 67                         | 5        |
| в     | 2000053         | BAREINER          | Bareiner Verena                  |              |                                 |                                      | В                     | rucker Bundesstraße 67                         | 5        |
| U     | 2000055         | нннннн            | 99999                            |              | 1.                              | 1                                    | al ff                 | f                                              | 6        |
| U     | 2000067         | HUBER             | Huber Gerhard                    | Auswahler    | gebnis zu Marketingaktion hinzu | ifügen 🄰                             | <u> </u>              | berfeldstr. 5                                  | 4        |
| U     | 2000075         | MAYRBÄURL         | rt                               | /            |                                 |                                      | re                    | t                                              | re       |
| U     | 2000078         | ZNORA             | Znora spol. s.r.o                |              |                                 |                                      | X                     |                                                | 0        |
| U     | 2000079         | SICH              | Sicheherit GmbH                  | ( Marketing. | Aktion: 1 Messe Interieur Einla | dung                                 | S                     | afetystraße 1                                  | 4        |
| U     | 2000080         | MUSTERFIRMA       | Musterfirma GmbH                 | $\succ$      | 19 - 19 A                       |                                      | M                     | usterstraße 19                                 | 4        |
| U     | 2000082         | SIBEN             | Sieglinde Siben                  |              |                                 | ~ 1                                  | Т                     | eststraße 25                                   | 7        |
| U     | 2000083         | LAMPL             | Lets-Work.at                     |              |                                 | 4                                    | H                     | ollunderweg 10                                 | 4        |
| U     | 2000085         | PILZ VORZIMME     | Pilz Doris                       |              |                                 |                                      | . V                   | /olfsabach 50                                  | 3        |
| U     | 2000087         | KUPETZ            | Martina Kupetz                   | MatchCoc     | le (F3)                         | Ok Abbrechen                         | B                     | uchenstraße 33                                 | 4        |
| U     | 2000088         | PRAHER            | Alexander Praher                 | -            |                                 | 11                                   | 0                     | berndorf 33                                    | 4        |
| U     | 2000089         | MUELLER           | Max Müller                       |              |                                 |                                      | M                     | useumstraße 193                                | 1        |
| U     | 2000090         | PRONOVA           | ProNOVA GmbH                     |              | Handel und Unternehmensberatung |                                      | G                     | raf Maximilianstr. 18                          | 6        |
| alter | auswählen       | Export zu Excel   | Export zu CS                     | V   Etił     | ketten drucken   Mark           | j<br>sierte Zeilen löschen Export zu | Serienbri             | ef Zuordnung M-A                               | ktior    |

Seite 16 von 17

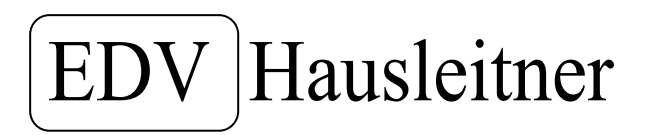

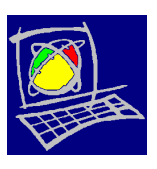

In den Kundenstammdaten finden Sie die Information, über die Messeeinladung, in der Registerkarte Marketing-Aktion.

| s Warenwirtscl     | haft - © E                                                                                                    | DV-Hausleitner G                | mbH - Filiale             | (1) STAUDINGER              | DB: WAWIDEMO                    |                            |               |                | <u>.</u>                 | _ 8 ×     |
|--------------------|----------------------------------------------------------------------------------------------------|---------------------------------|---------------------------|-----------------------------|---------------------------------|----------------------------|---------------|----------------|--------------------------|-----------|
| wendung Bearbe     | eiten Allg.                                                                                                    | Stammdaten WAWI-                | ZEIT WAWI-PR              | OD WAWI-FAKT                | Bestellung Lager                | KOMMUNIKATION WAWI-Mark    | eting Admin   | istration F    | enster Hilfe             | 1-1-2     |
| Kunde              | 1                                                                                                    | 1                               | . 1 . 1                   | t di secolo                 | 1                               | 1                          | 1             |                |                          |           |
| Einfügen Ande      |                                                                                                    | hen Abbrechen                   |                           | <u>&gt; </u> <u>S</u> uchen | Match Code                      | Fix Drucken ?              |               |                | Kommunikation            | storie    |
| Kunde Nr:          | 2000018                                                                                                    |                                 | Neu                       |                             |                                 |                            |               | Sperr          | kenzeichen: Keine Sperre | <u> </u>  |
| Kurzbezeichnung:   | GRUBER                                                                                                    |                                 |                           | Suchbegriff 1:              |                                 |                            |               |                | ABC-Kunde:               | ·         |
| Kategorie:         | PRIVAT                                                                                                    |                                 | <u> </u>                  | Suchbegriff 2:              |                                 |                            |               |                | Status:                  | <u>  </u> |
| Übersicht Anschrif | ft / Ansprec                                                                                                    | hpartner Liefer- / Recl         | hnungsanschrift           | Kfm. Ergänzungen k          | Kundenrabatte AN/A              | B/LI/RE Kennzeichen Kommur | nikation Zahl | ungen Mari     | keting-Aktion            |           |
| Marketing-         | Aktions- Kurzbezeichnung                                                                                                    |                                 | Bezeichnung               |                             |                                 | Kategorie                  | KPers-        |                | Ansprechperson           | Anl       |
| 1 2                | 3.02.2009                                                                                                    | MESSE                           | Messe Interieur Einladung |                             |                                 | Messe Interieur 2009       | Cid ini.      |                |                          |           |
|                    |                                                                                                    |                                 |                           |                             |                                 |                            |               |                |                          |           |
|                    |                                                                                                    |                                 |                           |                             |                                 |                            |               |                |                          |           |
|                    |                                                                                                    |                                 |                           |                             |                                 |                            |               |                |                          |           |
|                    |                                                                                                    |                                 |                           |                             |                                 |                            |               |                |                          |           |
|                    |                                                                                                    |                                 |                           |                             |                                 |                            |               |                |                          |           |
|                    |                                                                                                    |                                 |                           |                             |                                 |                            |               |                |                          |           |
|                    |                                                                                                    | 0.0.0.0.0.0.0.0.0.0.0.0.0.0.0.0 |                           |                             | 0.0.0.0.0.0.0.0.0.0.0.0.0.0.0.0 |                            |               | 0.000.0000.000 |                          |           |
|                    |                                                                                                    |                                 |                           |                             |                                 |                            |               |                |                          |           |
|                    |                                                                                                    |                                 |                           |                             |                                 |                            |               |                |                          |           |
|                    |                                                                                                    |                                 |                           |                             |                                 |                            |               |                |                          |           |
|                    |                                                                                                    |                                 |                           |                             |                                 |                            |               |                |                          |           |
|                    |                                                                                                    | 0.0.0.0.0.0.0.0.0.0.0.0.0.0     |                           |                             |                                 |                            |               | <u></u>        |                          |           |
| •                  |                                                                                                    |                                 | •                         |                             |                                 |                            |               |                |                          | •         |
|                    | ΓA                                                                                                    | nsprechpartner - Detail         |                           |                             |                                 |                            |               |                |                          |           |
| Kundon Marketina   | altionen ein                                                                                                    | nantronani                      |                           |                             |                                 |                            |               |                |                          |           |
| Kunden-Marketinga  | and other the literation of the literation of th | iyea ayen:                      |                           |                             |                                 |                            |               |                |                          | NOM       |

Seite 17 von 17